Dietrich Computing and Operations

#### ZOOM CLIENT INITIALIZATION (Mac)

- 1. Launch the Zoom App from the Applications Menu or Dock.
- 2. Click Sign In when Zoom launches.

| •• | ZOOM                        |  |
|----|-----------------------------|--|
|    | Join a Meeting              |  |
|    | Sign In                     |  |
|    |                             |  |
|    | Version: 4.6.7 (18176.0301) |  |

3. On the Sign in Screen Select Sign In With SSO on the right hand side:

| oom Cloud Meetings  |         |    |   | _                     |
|---------------------|---------|----|---|-----------------------|
| Sign In             |         |    |   |                       |
| Enter your email    |         |    |   | Sign In with SSO      |
| Enter your password | Forgot? | or | G | Sign In with Google   |
| C Keep me signed in | Sign In |    | f | Sign In with Facebook |
|                     |         |    |   |                       |
| < Back              |         |    |   | Sign Up Free          |

Dietrich Computing and Operations

4. From the Sign In With SSO Screen enter cmu for the Company Domain and hit continue.

| Zoom Cloud Mee | tings                            |          | - | × |
|----------------|----------------------------------|----------|---|---|
|                |                                  |          |   |   |
|                | Sign In with SSO                 |          |   |   |
|                | Company Domain                   | .zoom.us |   |   |
|                | l do not know the company domain | Continue |   |   |
| < Back         |                                  |          |   |   |

- 5. This should forward you on to a CMU log on page, log in with your Andrew ID and Password.
- 6. After logging in click Launch Zoom. If you get prompted to allow the zoom.us app to launch click Allow. Otherwise you can click Launch Zoom.

|             |                                         | Cancel              | Allow |
|-------------|-----------------------------------------|---------------------|-------|
|             | Sign In with SSO                        |                     |       |
| Zoom should | launch in a few seconds. If not, please | click button below. |       |

Dietrich Computing and Operations

- 0 8 0 . . . Q Search GC Meetings Contacts 1:53 PM Tuesday, March 10 + New Meeting ~ Join 19 1 No upcoming meetings today Schedule Share Screen
- 7. From the Zoom Screen select the Settings button on the right hand side:

- 8. From the settings window select Video along the left hand side.
- 9. If you get prompted to Enable camera access for Zoom, click Go To Settings. If not proceed to step 13.

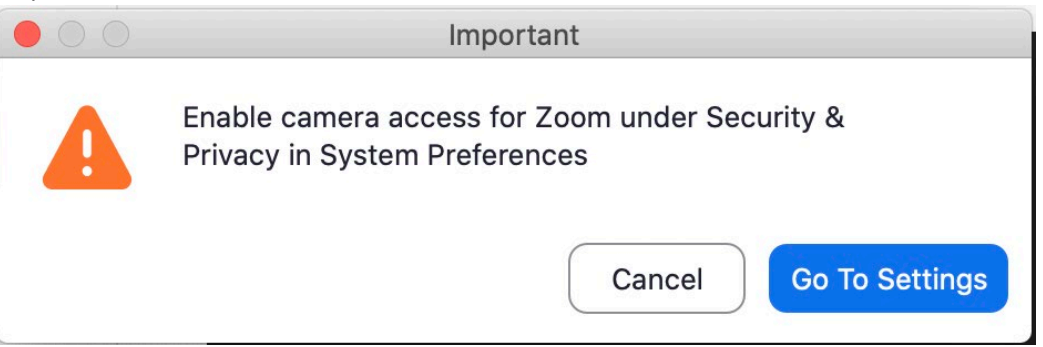

Dietrich Computing and Operations

10. Click the lock in the lower left-hand corner of the settings page to authenticate as an administrator on the computer. Then enter a username and password that is used for logging onto the computer.

|                                 | Security & Privacy            | Q Search        |
|---------------------------------|-------------------------------|-----------------|
| General                         | FileVault Firewall Privacy    |                 |
| Location Services               | Allow the apps below to acces | ss your camera. |
| Contacts                        |                               |                 |
| Calendars                       |                               |                 |
| Reminders                       |                               |                 |
| Photos                          |                               |                 |
| Camera                          |                               |                 |
| العام Microphone المالية        |                               |                 |
| Speech Recognition              |                               |                 |
| Accessibility                   |                               |                 |
|                                 |                               |                 |
| Click the lock to make changes. |                               | Advanced ?      |

11. Make sure the check box next to zoom.us is selected then close this window.

Dietrich Computing and Operations

|                                      | Security & Privacy Q Search                 |
|--------------------------------------|---------------------------------------------|
| General                              | FileVault Firewall Privacy                  |
| Location Services                    | Allow the apps below to access your camera. |
| Contacts                             | Z zoom.us                                   |
| 77 Calendars                         |                                             |
| Reminders                            |                                             |
| Photos                               |                                             |
| Camera                               |                                             |
| المرابع Microphone                   |                                             |
| Speech Recognition                   |                                             |
| Accessibility                        |                                             |
|                                      |                                             |
| Click the lock to prevent further of | changes. Advanced ?                         |

- 12. If you had to do step 10 and 11 Zoom will close, so re launch it from the Applications Folder or dock and then log back in.
- 13. Back in Zoom, from the settings screen, under the Video tab, you want to unselect Mirror my video in the settings.

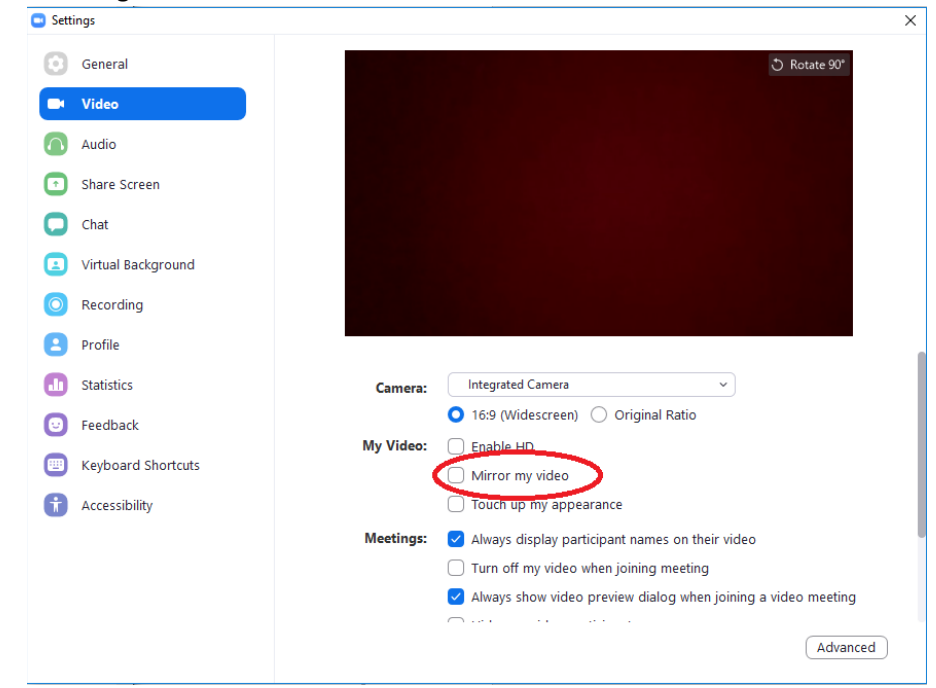

Dietrich Computing and Operations

14. Select the Audio tab along the left hand side of the settings page, and then select "Join audio by computer when joining a meeting."

| •                  | Se                 | ettings             |                                        |
|--------------------|--------------------|---------------------|----------------------------------------|
| General            | Speaker Te         | est Speaker         | MacBook Pro Speakers (MacBook Pro 🗘    |
| 🖸 Video            |                    | Output Level:       |                                        |
| ∩ Audio            | Ou                 | utput Volume:       | a a)                                   |
| Share Screen       |                    |                     |                                        |
| Chat               | Microphone         | Test Mic            | MacBook Pro Microphone (MacBook Pr 🗘   |
| Virtual Background |                    | Input Level:        | ۹ هر                                   |
| Recording          |                    | input volume.       | Automatically adjust microphone volume |
| Profile            | Use separate audio | o device to play ri | ngtone simultaneously                  |
| J Statistics       |                    |                     |                                        |
| 🕑 Feedback         | Join audio by com  | puter when joining  | g a meeting                            |
| Keyboard Shortcuts | Mute microphone    | when joining a me   | eeting                                 |
|                    | Press and hold SP  | ACE key to tempo    |                                        |
| Accessionity       |                    |                     | Advanced                               |
|                    |                    |                     |                                        |
|                    |                    |                     |                                        |

15. Then click profile on the left-hand side of the settings window, and then select View Advanced Features.

| Setti      | ings               |           |                     |           |                         | ×   |
|------------|--------------------|-----------|---------------------|-----------|-------------------------|-----|
| $\odot$    | General            |           |                     |           |                         | _   |
| 0          | Video              |           | GC                  |           | Edit My Profile         | )   |
| $\bigcirc$ | Audio              |           |                     | Ch        | ange My Subscription    |     |
| ⊡          | Share Screen       | Georg     | ge Cann 🔹           |           |                         | 5   |
| 0          | Chat               | Sing      | le Sign On          | Vi        | ew Advanced Features    |     |
| ١          | Virtual Background |           |                     |           |                         |     |
| 0          | Recording          | Devices   | au are signed in th |           |                         | ~   |
| :          | Profile            | Devices y | ou are signed in to | ,         |                         | 0   |
| ٠          | Statistics         | Device    | Name<br>DCANN-L     | Available | Ca.                     |     |
| Θ          | Feedback           |           |                     |           |                         |     |
|            | Keyboard Shortcuts |           |                     |           |                         |     |
| t          | Accessibility      |           |                     |           |                         |     |
|            |                    |           |                     |           | Sign Me Out Of All Devi | ces |
|            |                    |           |                     |           |                         |     |
|            |                    |           |                     |           |                         |     |
|            |                    |           |                     |           |                         |     |

Dietrich Computing and Operations

- 16. This should open an Internet Browser window with the advanced settings window.
- 17. There is a large list of settings, you will want to enable these four. The first two are near the top

| Use Personal Meeting ID (PMI) when<br>scheduling a meeting<br>You can visit Personal Meeting Room to change<br>your Personal Meeting settings.               |  |
|----------------------------------------------------------------------------------------------------|--|
| Use Personal Meeting ID (PMI) when starting an instant meeting                                                                                               |  |
| Auto saving chats<br>Automatically save all in-meeting chats so that<br>hosts do not need to manually save the text of<br>the chat after the meeting starts. |  |
| Allow host to put attendee on hold<br>Allow hosts to temporarily remove an attendee<br>from the meeting.                                                     |  |

18. Finally, under the Accessibility Settings, back in the Zoom Client Settings, you want to select Always Show Meeting Controls.

Dietrich Computing and Operations

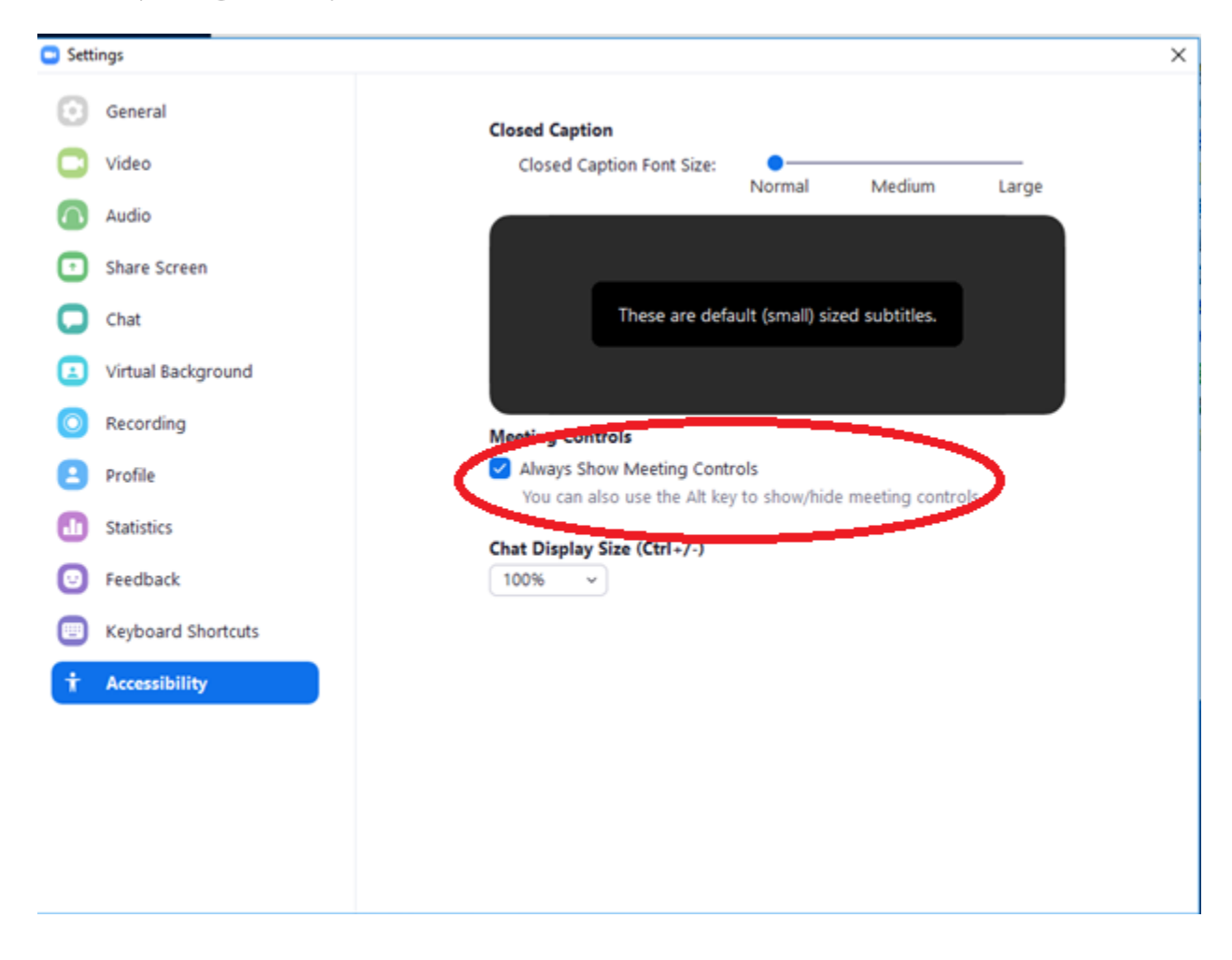

If you have any issues with this please contact <u>hsshelp@andrew.cmu.edu</u> or call 412-268-5136 for assistance.